## TÉMA: Vytvoření prázdné databáze, vytvoření tabulky pomocí šablony

Pro společnost "Naše zahrada" je třeba vytvořit databázi pro evidenci objednávek o konkrétní struktuře tabulek. Databáze bude obsahovat tyto tabulky: Zákazníci, Objednávky a Výrobky. Zaměstnanec pověřený tímto úkolem využije všech dostupných nástrojů Accessu pro rychlé vytváření tabulek.

## Zadání:

Spusťte aplikaci MS Access.

- 1. Vytvořte novou prázdnou databázi. Databázi uložte pod názvem Objednavky.accdb.
- 2. Vytvořte pomocí šablony *Kontakty* novou tabulku. Tabulka bude mít název *Zákazníci* a bude obsahovat všechna pole šablony.
- 3. Vytvořte tabulku v zobrazení datového listu. Tabulka bude obsahovat pole uvedená v následující tabulce, pro vytvoření polí použijte šablony polí. Názvy polí přejmenujte dle zadání v tabulce. Tabulku uložte pod názvem *Objednávky*.

| Název pole       | Typ pole              |  |  |  |  |  |  |
|------------------|-----------------------|--|--|--|--|--|--|
| ID               | vytvořeno automaticky |  |  |  |  |  |  |
| Datum objednávky | Datum a čas           |  |  |  |  |  |  |
| Číslo objednávky | Číslo                 |  |  |  |  |  |  |
| Jméno příjemce   | Text                  |  |  |  |  |  |  |
| Adresa příjemce  | Text                  |  |  |  |  |  |  |
| Částka           | Měna                  |  |  |  |  |  |  |
| Faktura          | Ano/ne                |  |  |  |  |  |  |

4. Zavřete databázi.

Řešení

## Řešení:

Spustit aplikaci MS Access – tlačítko Start/Všechny programy/Microsoft Office/Microsoft Access 2010. Po spuštění se otevře Access v zobrazení Microsoft Office Backstage (karta Soubor).

1. V prostřední části okna ikona Prázdná databáze, v pravé části podokna zadat název souboru

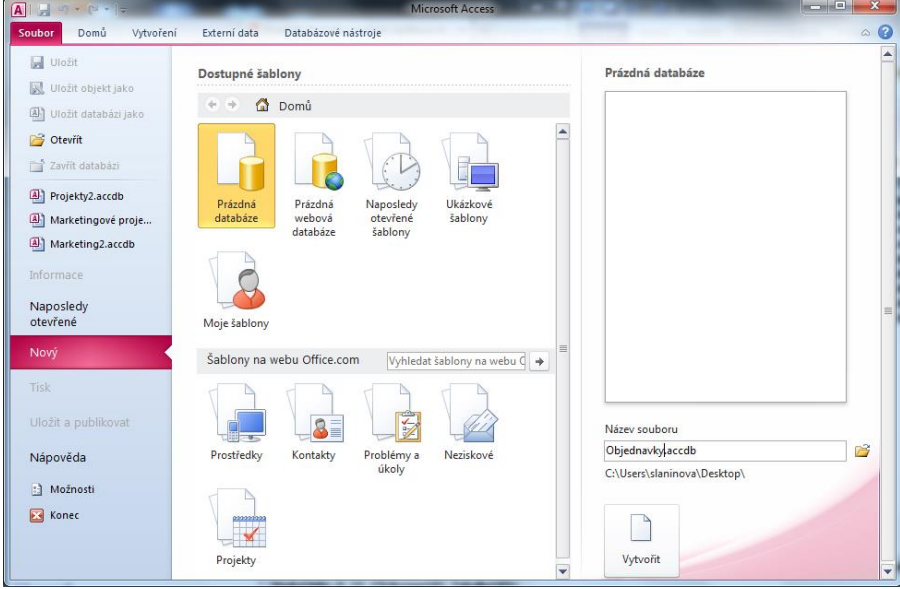

dle zadání, tlačítko **Vyhledat umístění pro databázi** (ikona složky) pro nastavení umístění souboru databáze. Vytvořit databázi – tlačítko **Vytvořit**. Bude vytvořena nová prázdná databáze, s prázdnou tabulkou *Tabulka1*.

2. Karta Vytvoření/skupina Šablony/šipka u příkazu Součásti aplikace/skupina Rychlé zahájení/Kontakty. Bude vytvořena nová prázdná tabulka, která obsahuje pole (sloupce)

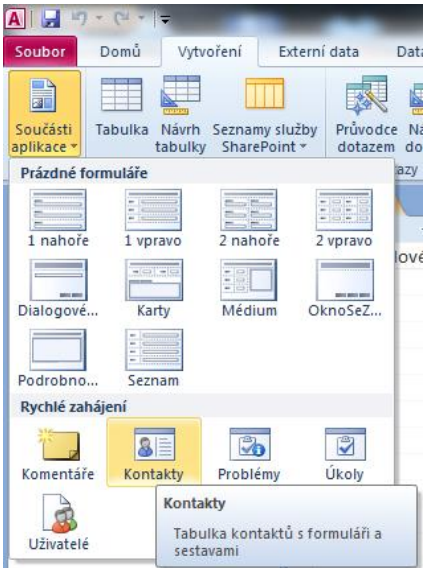

vytvořené na základě vybrané šablony. K tabulce jsou přidruženy další objekty databáze, jako dotazy, formuláře a sestavy. Těmi se nyní zabývat nebudeme. Tabulku můžeme otevřít dvojím kliknutím na ni v okně navigace. V případě potřeby povolte obsah.

3. Karta **Vytvoření/**skupina **Tabulky/**příkaz **Tabulka**. Bude vytvořena nová prázdná tabulka nazvaná *Tabulka2*, tabulka bude v zobrazení **Datového listu**, na pásu karet budou zobrazeny nové karty ze skupiny **Nástroje tabulky**. V tabulce bude automaticky vytvořeno nové pole *ID* 

(které potřebujeme). Vytváření dalších polí na základě šablony: karta **Nástroje tabulky/**záložka **Pole/**skupina **Přidat a odstranit/**vždy zvolit příslušný příkaz podle typu pole v tabulce. Přejmenování jednotlivých polí na názvy dle zadání: kliknout do záhlaví sloupce a vepsat název pole, klávesa **Enter**. Uložit tabulku – karta **Soubor/Uložit objekt jako** (nebo

| A 🛛 🚽 🏵 🔹 🚽 |                |                  |             |      |                      |                      |                                        |           |      |                                                     |         | Nástroje tabulky |           | Objec              | lnav       | l |
|-------------|----------------|------------------|-------------|------|----------------------|----------------------|----------------------------------------|-----------|------|-----------------------------------------------------|---------|------------------|-----------|--------------------|------------|---|
|             | Soubor         | Domů Vytvoření B |             |      |                      |                      | Externí data Databázo                  |           |      |                                                     | oje     | Pole             | Tabulka   |                    |            |   |
|             | Zobrazení<br>* | AB<br>Text       | 12<br>Číslo | Měna | ₹ <b>0</b><br> ⊘<br> | Datu<br>Ano,<br>Dalš | um a čas<br>/Ne<br>í pole <del>▼</del> | odstranit |      | Název a titulek<br>Výchozí hodnota<br>Velikost pole |         |                  | vy        | Změnit<br>hledáván | Zm<br>í vý |   |
|             | Zobrazení      |                  | stran       | it   |                      |                      |                                        |           |      | Vla                                                 | stnosti |                  |           |                    |            |   |
|             | Všechny o      | objekty a        | aplikace    | e 💌  | «                    |                      | Tabulk                                 | a1 (III   | Kont | akty                                                | шт      | abulka2          |           |                    |            |   |
|             | Hledat         |                  |             |      | ٥                    | 4                    | ID                                     | *         | Dat  | um o                                                | bjedn   | ávky             | Kliknutím | přidat             | *          |   |
|             | Tabulky        |                  |             | 1    | 2                    | *                    |                                        | (Nové)    |      |                                                     |         |                  |           |                    |            |   |
|             | 🛄 Kont         | akty             |             |      |                      |                      |                                        |           |      |                                                     |         |                  |           |                    |            |   |
|             | 🛄 Tabu         | ılka1            |             |      |                      |                      |                                        |           |      |                                                     |         |                  |           |                    |            |   |
|             | 🛄 Tabu         | ılka2            |             |      |                      |                      |                                        |           |      |                                                     |         |                  |           |                    |            |   |

tlačítko Uložit na panelu nástrojů Rychlý přístup), vepsat název tabulky dle zadání.

4. Zavřít databázi – karta **Soubor/Zavřít databázi** (nebo tlačítko **Zavřít – x** v pravém horním rohu okna).

## Zpět na zadání